## Handleiding

# pius x college

### Somtoday ELO en leerling-/ouder-app

Somtoday ELO

<u>Wachtwoord leerlingen</u> <u>Wachtwoord ouders</u> Wijzigen wachtwoord ouders

#### Somtoday app

Verschil Somtoday app/ELO voor ouders/leerlingen

Functies binnen Somtoday ELO en Somtoday app

<u>Nieuws</u> <u>Rooster</u> <u>Huiswerk</u> <u>Cijfers</u> <u>Vakken</u> <u>Afwezigheid</u> <u>Berichten</u>

#### <u>Uitloggen</u>

#### Somtoday ELO

Via Somtoday ELO (= elektronische leeromgeving) op de computer via de browser (dus niet via de app) kunnen leerlingen/ouders de meest uitgebreide informatie raadplegen. Ga naar <u>www.piusx-college.nl</u> en klik boven op Somtoday. Selecteer de juiste school: Pius X-college Bladel.

#### Wachtwoord leerlingen:

Leerlingen ontvangen hierover aan het begin van het schooljaar een brief met alle inloggegevens. Indien leerlingen te laat hun wachtwoord hebben gewijzigd (hierover ontvangen ze t.z.t. meerdere mailtjes op hun schoolmail), dan kunnen ze dit alleen bij de ICT-balie laten resetten.

#### Wachtwoord ouders:

Deze gegevens ontvangen ouders automatisch, zodra hun kind wordt geregistreerd op onze school en zij als relatie hieraan worden gekoppeld. Mocht u deze gegevens hebben gemist, check dan uw spambox of U kunt uw account-gegevens opnieuw aanvragen via <u>info@piusx-college.nl</u>.

Indien u als ouder uw wachtwoord bent vergeten voert u uw mailadres in (dat bij Pius X-college geregistreerd bij uw kind) en klik op 'Inloggen'. Daarna klikt u op 'wachtwoord vergeten'. U ontvangt dan automatisch een mail waarmee u uw wachtwoord opnieuw kunt instellen. P.S. Sla dit nieuwe wachtwoord altijd op, zowel op de computer als op de telefoon, want na bepaalde updates kunt u automatisch worden uitgelogd.

#### Wijzigen wachtwoord ouders:

Het is aan te raden dit wachtwoord meteen te wijzigen in Somtoday ELO naar een makkelijker te onthouden wachtwoord voor in de app. Ga daarvoor naar je profiel en *wijzig wachtwoord*.

#### Somtoday app: leerling-/ouder-app

Op de SOMtoday app via uw telefoon wordt alle informatie wat sneller maar wel iets beperkter getoond dan via SOMtoday ELO (op de computer). Zorg ervoor dat de juiste app wordt geïnstalleerd; ouder-app voor ouders, leerling-app voor leerlingen!

#### Inloggen op de app

- Kies voor Pius X-College (kleine letters)
- Kies voor ouders 'Inloggen via Somtoday'.
- Kies voor leerlingen 'Inloggen via Single Sign On' nadat je al een keer op school bent ingelogd op de computer. Dan wordt hier automatisch je wachtwoord ingevuld.

Ben je als leerling nog nooit op school ingelogd geweest, dan kun je hier hetzelfde wachtwoord invullen als in Somtoday ELO, zie *wachtwoord leerlingen*, met als gebruikersnaam je pxb-nummer (met kleine letters en zonder @piusx-college.nl).

#### Verschil Somtoday app/ELO voor ouders/leerlingen.

#### Verschil ouder-/leerling-app:

De ouder-app bevat precies dezelfde functionaliteiten als de leerling-app, behalve het afvinken van huiswerk is alleen mogelijk in leerling-app, ouders zien de vinkjes wel.

#### Verschil Somtoday ELO en app:

- Digitaal lesmateriaal alleen voor leerlingen beschikbaar op Somtoday ELO.
- Digitaal inleveren opdracht/werkstuk alleen voor leerlingen beschikbaar in Somtoday ELO.

#### Functies binnen Somtoday ELO en Somtoday app

Ouders met meerdere kinderen op het Pius X-college, kunnen in Somtoday ELO én in de app een kind (jonger dan 18 jaar) selecteren via uitklapscherm rechtsboven in ELO én app. Ouders met 1 kind hebben deze dropdown niet.

#### Nieuws

Alleen zichtbaar op Somtoday ELO. Je bepaalt zelf wat je hier wilt zien, door de 4 icoontjes rechts, aan/uit te klikken. De betekenis van de icoontjes zie je als je met je muis eroverheen gaat.

|        | <br>ioni O ografo | Varkell   | Arweziş |
|--------|-------------------|-----------|---------|
| Nieuws | Getc              | oord: 💌 🏥 | 2       |

#### Rooster

Zichtbaar in zowel ELO resp. in de app:

| Weekitems          | Maandag 12                    | Dinsdag 13            |                 |                 |                         | R                | oost             | er               |                  |                        | U                |
|--------------------|-------------------------------|-----------------------|-----------------|-----------------|-------------------------|------------------|------------------|------------------|------------------|------------------------|------------------|
| ) maat -           | 🤣 bsm - Lesvoorbereiding      | Geen items            | WO<br>7<br>okt. | do<br>8<br>oht. | VF<br>9<br>okt.         | ma<br>12<br>okt. | di<br>13<br>okt  | WO<br>14<br>okt, | do<br>15<br>081. | <b>V</b><br>16<br>0kt. | ma<br>19<br>okt. |
|                    | economie                      |                       | 1               |                 |                         |                  |                  |                  |                  |                        |                  |
| 08:20 - 09:10      | 062                           |                       | 2               | Aa<br>09:       | rdrijk<br>10 - 10       | skune<br>00      | de<br>088 (1     | erm)             |                  |                        |                  |
|                    |                               |                       | Pauz            | 0               |                         |                  |                  |                  |                  |                        |                  |
| 2 09:10 - 10:00    | Engelse taal en litera<br>003 | aardrijkskunde<br>088 | 3               | Wi<br>10:3      | <b>skun</b><br>20 - 11: | de A<br>10       | 060 ()           | ins)             |                  |                        |                  |
|                    |                               | → H2                  | 4               | En<br>11:1      | gelse<br>0 - 12:0       | taal e           | en lite<br>056 g | eratur<br>oln)   | ur               |                        |                  |
| auze 10:00 - 10:20 |                               |                       | 5               | Ne              | derla                   | ndse             | taal             | en lite          | ratu             | ır                     |                  |
| 3 10:20 - 11:10    | bewegen/sport en m<br>sh2     | wiskunde A<br>060     | Pauz            | 12:0            | 10 - 12:                | 50               | 058 (            | umin)            |                  |                        |                  |
|                    | 🕗 Demo Act 1 af               | Overbereiden SE1      | 6               | Ge<br>13:3      | schie<br>20 - 14        | denis            | 066 1            | ;ie)             |                  |                        |                  |

• In de ELO staat hier ook huiswerk (gele icoontjes) dat gekoppeld is aan een roosterafspraak. Maar om al het huiswerk te zien, kun je beter naar de Huiswerk-tab gaan.

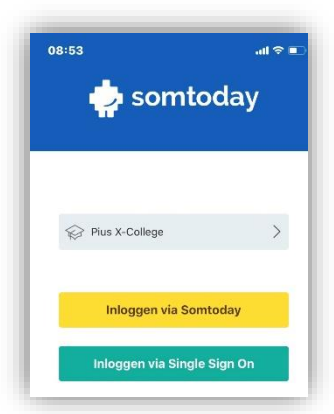

• In de app staat de verversingstijd op 1 minuut, dus nieuwe roosterafspraken, wijzigingen aan afspraken en verwijdering van afspraken worden na een minuut in de app getoond.

Door een ontbrekende internetverbinding, kun je wijzigingen in rooster missen. Dit wordt dan aangetoond d.m.v. driehoekje linksboven  $\overline{\mathbb{M}}$  wat aangeeft dat de roosterinformatie die ingeladen is, verouderd kan zijn.

#### Huiswerk

Zichtbaar in zowel ELO als op de app.

Hier staat al het huiswerk van alle vakken per dag bij elkaar. Op iedere regel huiswerk kan worden doorgeklikt voor een detailscherm. Als het een toets betreft krijgt het huiswerk het kenmerk 'Toets'.

• Leerlingen kunnen dit huiswerk afvinken, ouders kunnen alleen de vinkjes zien.

In Somtoday ELO:

| 0          | Wo 14 OK.                                                                                                    | Wish Wishullide A<br>Hulswerk afronden op: 14-10-2020 09:10:00 |  |
|------------|----------------------------------------------------------------------------------------------------|----------------------------------------------------------------|--|
| <b>त</b> . | paragraaf 1.3 Britse Rijk<br>Lees paragraaf 1.3 door en beantwoord (in deze<br>volgorde) de vragen 2, 1, 5, 6 en 8 (verband met dia's in<br>powerpoit) + Verder (verdiepings) vr | H5<br>Huiswerk<br>deel 2 bij je hebben                         |  |
|            | H5                                                                                                    |                                                                |  |

#### In Somtoday app:

| 13 oktober                                              |              |            |
|---------------------------------------------------------|--------------|------------|
| ardrijkskunde                                           |              |            |
| Îskunde A<br>orbereiden SE1                             |              |            |
| <b>igelse taal en literatuur</b><br>mework              |              |            |
| 14 oktober                                              |              |            |
| skunde A                                                |              |            |
|                                                         | N wiskunde A |            |
| <b>tschappijleer</b><br>7 en H8 opdrachten werkboek     |              | 14 ekteber |
| schappijleer<br>en H8 opdrachten werkboek<br>15 oktober | <br>Н5       | 14 oktober |

• Inleveropdrachten zijn alleen te zien in Somtoday ELO en kunnen ook alleen hier worden ingeleverd:

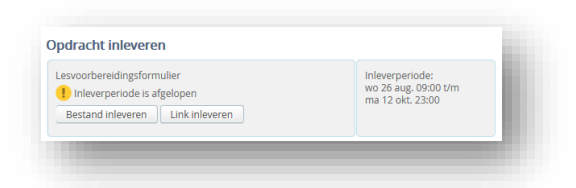

#### Cijfers

Zichtbaar in zowel ELO als in de app. Hier worden de meest recente resultaten getoond, plus de complete vakkenlijst. In Somtoday ELO resp. app:

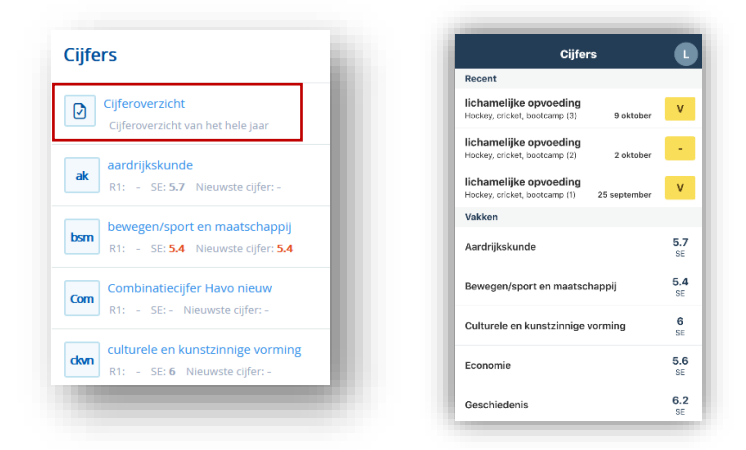

• In ELO kun je kiezen voor een totaal cijferoverzicht van alle vakken met rapport- resp. examencijfers:

| Cijferoverzicht R1 R2 R3 R4               |     |      |      |     |                                   |             |         |         |         |     |                          |            |
|-------------------------------------------|-----|------|------|-----|-----------------------------------|-------------|---------|---------|---------|-----|--------------------------|------------|
|                                           | SE  | Π    | Π    |     | - Cliferoverzicht                 | <br>R4<br>R | R3<br>R | R2<br>R | R1<br>8 |     | rzicht                   | Cijferove  |
| Ciferenerickh van het hele jaar ak        | 5.7 | 5.7  | 5.7  | ak  | Ciferrenzicht von het hele innr   |             |         |         |         | ak  | rzicht van het hele Jaar | Cijferover |
| bsm · · · · · · · · · · · · · · · · · · · | 5.4 | 5.38 | 5.38 | bsm | Cijieroverzicht van het here jaar |             |         |         |         | bsm |                          |            |

- In de app kun je pushnotificaties instellen zodat je iedere keer als er een nieuw cijfer is ingevoerd, je een notificatie ontvangt op je telefoon.
  - Klik in de app rechtsonder op 'Meer...'
  - Klik op 'Voorkeuren'
  - Stel hier je voorkeuren in:

| < 1               | Voorkeuren |  |
|-------------------|------------|--|
| Notificaties      |            |  |
| Cijfers           |            |  |
| Afwezigheid       |            |  |
| Berichten         |            |  |
| Weergave          |            |  |
| Verberg inactieve | functies   |  |
| Verberg verouder  | d huiswerk |  |

#### Vakken

Zichtbaar in zowel ELO als app. Door op een vak te klikken, vind je hier alle info m.b.t. dat vak, zoals huiswerk, studiewijzer, cijfers, rooster.

• In ELO kunnen leerlingen hier ook naar het digitaal lesmateriaal van een vak, dat kan in de app niet.

#### Afwezigheid

Zichtbaar in zowel ELO als app. Hier wordt alle afwezigheid en/of telaat-meldingen getoond.

• In de app vindt je afwezigheid onder het tabblad 'Meer...':

| Meer         | •             |
|--------------|---------------|
| Afwezigheid  | >             |
| Barichten    | $\rightarrow$ |
| U Downloads  | >             |
| Account      | >             |
| 💮 Voorkeuren | $\rightarrow$ |
| info         | >             |

#### Leermiddelen

Alleen zichtbaar in Somtoday ELO van de leerling, dus niet zichtbaar voor ouders én niet zichtbaar op de leerling-app

| <b>N</b> ieuws | 🛗 Rooster                       | 🔗 Huiswerk      | Cijfers      | I Vakken           | afwezigheid 🌡 | 🥭 Leermiddelen |
|----------------|---------------------------------|-----------------|--------------|--------------------|---------------|----------------|
| Leermido       | lelen                           |                 | buiteNLand 3 | e ed havo 5 online |               |                |
| Algem          | <b>een</b><br>iiddelen boekenpa | ikket en Wise-r |              |                    |               |                |
| ak aardr       | ijkskunde                       |                 |              |                    |               |                |

A.d.h.v. het gele icoontje bij een vak, ziet een leerling meteen voor welke vakken er een digitaal leermiddel is gekoppeld. Via het linkje aan de rechterzijde kan men direct inloggen in het digitale lesmateriaal van dat vak.

Als dit een nieuw leermiddel is moet de leerling de 1e keer altijd zijn schoolmailadres invullen (let op: maak geen typefouten, anders ontstaan er dubbele accounts bij betreffende uitgever en kun je niet inloggen. De uitgever dient gebeld te worden, om dit te herstellen).

#### Berichten

Leerlingen en verzorgers kunnen zelf een bericht versturen naar een docent of andere medewerker zolang deze een onderwijskundige of begeleidende functie heeft met deze leerling:

- In de ELO staat rechtsboven de knop Merichten
- In de app kom je via het tabje 'Meer...' bij 'Berichten'.
  Klik rechtsboven op ♥ om een nieuw bericht aan te maken.

#### Uitloggen

Indien er nieuwe functies beschikbaar zijn gesteld via nieuwe updates of aangepaste instellingen door de school, kan het nodig zijn om even uit te loggen en opnieuw in te loggen in Somtoday:

- In Somtoday ELO kan men met de knop rechtsboven uitloggen.
- In de app zit deze knop verstopt onder de knop 'Meer...' > Account > Uitloggen.